## Entering Sick and Paid Time Off (PTO) Codes in HRMS

## Method 1 Using the Time Entry Screen

- 1. From the menu on the left or at the top, select *Time Entry—Timekeeper*
- 2. Change date if needed (default is today). You can enter any date within the pay period. The whole pay period will be selected.
- 3. Select Get Empl ID, Get Group ID, or Get All Employees and enter appropriate criteria.
- 4. Click Get Employees bar (employee list will appear on screen).
- 5. Choose desired employee.

| Favorites - Main                         | Menu - > Time Ent    | ry - Timekeeper | Home    Add                                                                                                    |
|------------------------------------------|----------------------|-----------------|----------------------------------------------------------------------------------------------------|
| Report Time                              |                      |                 | New Window   He                                                                                                    |
| Select Employe                           | ee                   |                 |                                                                                                    |
| Reporting<br>Method:                     | Time and Labor Entry |                 | Date 10/06/2013                                                                                                    |
| Employee Entry Sea                       | rch                  |                 |                                                                                                    |
| Get EmpIID Get Group ID Get All Employee | Empli D<br>Group ID  | BA100           | <ul> <li>Opt out of 15.5 hr PeopleCode Msg</li> <li>Use Criteria for Future Search</li> <li>Get Employees</li> </ul> |

- 6. Use the lookup (magnifying glass) to select the correct *Time Reporting Code* (sick or PT flash the number of hours taken under the *Amount Hours* column heading. Continue to enter all sick or PTO time as necessary.
- 7. Click Save when completed.

| Pun              | ch ar | nd Elapsed Ti | me De | tail      |     |    |         |      |                         |                                                     |                                                     | Customize                                                      | Find | Fi             | rst 🛃 1-14 of |
|------------------|-------|---------------|-------|-----------|-----|----|---------|------|-------------------------|-----------------------------------------------------|-----------------------------------------------------|----------------------------------------------------------------|------|----------------|---------------|
|                  |       | Date          | Day   | <u>In</u> | Out |    | TRC     |      | <u>Amount</u><br>/Hours | <u>1st Meal</u><br><u>Minute</u><br><u>Override</u> | <u>2nd Meal</u><br><u>Minute</u><br><u>Override</u> | <u>Transfer</u><br><u>to</u><br><u>Regular</u><br><u>Shift</u> |      | <u>Call In</u> | Taskgroup     |
| +                | -     | 08/01/2010    | Sun   | 1         |     | H  | 1       | Q    |                         |                                                     |                                                     |                                                                | 31   | <b>∏</b> Q     | •             |
| +                | -     | 08/02/2010    | Mon   | 1         |     | H  |         | Q    |                         |                                                     |                                                     |                                                                | Ħ    | <u>Γ</u> Q     |               |
| +                | -     | 08/03/2010    | Tue   | <b></b>   |     | H  |         | 2    |                         | •                                                   | •                                                   |                                                                | 21   | ٦Q             | •             |
| +                | -     | 08/04/2010    | Wed   |           |     |    | SIC     | 9    | 8.00000                 |                                                     |                                                     |                                                                |      |                | UR DE 💌       |
| +                | -     | 08/05/2010    | Thu   |           | n n |    | SIC     | Q    | 8.00000                 |                                                     |                                                     |                                                                |      |                | UR DE 💌       |
| +                |       | 08/06/2010    | Fri   |           |     |    | SIC     | 9    | 8.00000                 |                                                     |                                                     |                                                                |      |                | UR DE 💌       |
| +                |       | 08/07/2010    | Sat   | -         |     | H  |         | Q    |                         | -                                                   |                                                     |                                                                | 91   | <u> </u> ⊂ Q   | •             |
| +                | -     | 08/08/2010    | Sun   | 1         |     | 31 | <b></b> | Q    |                         |                                                     | •                                                   |                                                                | 81   | ΓQ             |               |
| +                | -     | 08/09/2010    | Mon   |           |     |    | SIC     | a    | 8.00000                 |                                                     |                                                     |                                                                |      |                | UR DE 💌       |
| +                | -     | 08/10/2010    | Tue   |           |     |    | SIC     | Q    | 8.00000                 |                                                     |                                                     |                                                                |      |                | UR DE         |
| ( and the second | -     |               |       | -         |     |    | -       | 1020 |                         |                                                     |                                                     |                                                                |      |                |               |

## Method 2 Using the Elapsed Time Entry Screen

- 1. From the menu on the left or at the top, click *Manager Self-Service > Time Management* Report Time > Elapsed Time Entry.
- 2. Select Criteria (*Time Reporter Group, Empl ID*, or *Last Name*) by using the lookup (magnifying glass) or type in your selection.
- 3. Change the date if necessary (default date is today).
- 4. Click Get Employees bar (employee list will appear on screen).
- 5. Choose employee.

| Report Time                                                                                                    |                              |                |                                |
|----------------------------------------------------------------------------------------------------|------------------------------|----------------|--------------------------------|
| Timesheet Summary                                                                                                    |                              |                |                                |
|                                                                                                    |                              |                |                                |
| Employee Selection Criteria                                                                                                    |                              |                | Get Employees                  |
| Selection Criterion                                                                                                    | Selection Cr                 | riterion Value |                                |
| Time Reporter Group                                                                                                    | BA100                        | Q              | Clear Criteria                 |
| Empl ID                                                                                                    |                              | Q              | Save Criteria                  |
| Last Name                                                                                                    |                              | ٩              |                                |
| Change View                                                                                                    |                              |                |                                |
| *View By Week                                                                                                    |                              | Show Sch       | edule Information              |
| Date 05/21/2014                                                                                                    | 11 C                         | Previous Wee   | k Next Week                    |
| Employees For Susan Silver, T                                                                                                    | otals From 05/19/2014 - 05/2 | 5/2014 Pers    | sonalize   Find   🗐 1-16 of 16 |
| Time Summary Demograp                                                                                                    | phics                        |                |                                |
| .ast Name                                                                                                    | First Name                   | Employee ID    | Empl Record                    |
| Blue                                                                                                    | Bonnie                       | 201068         | 0                              |
| Brown                                                                                                    | Becky                        | 201073         | 0                              |
| Description of the second second seco | Batta                        | 201078         | 0                              |

- 6. After the employee is chosen, click on View By and choose *Calendar Period*. This will give you the appropriate time period (salaried or hourly) for the employee.
- 7. Enter hours as appropriate; tab to the *Time Reporting Code* column and use the drop- down box to enter appropriate code (Sick or PTO). Each code needs its own line.
- 8. Click *Submit*, then *OK* on the Submit Confirmation page; use the menu at the bottom of the page to navigate.

| imesheet                                                          |                                                                            |                                                      |                                                                    |                                                               |                                           |             |              |                         |                         |             |             |           |
|-------------------------------------------------------------------|----------------------------------------------------------------------------|------------------------------------------------------|--------------------------------------------------------------------|---------------------------------------------------------------|-------------------------------------------|-------------|--------------|-------------------------|-------------------------|-------------|-------------|-----------|
| Tammy Teal                                                        |                                                                            |                                                      |                                                                    |                                                               |                                           |             |              | Employee ID             | 201070                  |             |             |           |
| urchasing Asst                                                    |                                                                            |                                                      |                                                                    |                                                               |                                           |             |              | Empl Record             | 0                       |             |             |           |
|                                                                   |                                                                            |                                                      |                                                                    |                                                               |                                           |             | Ear          | liest Change Date       | 10/18/2013              |             |             |           |
| Select Another Trate                                              | sheet                                                                      |                                                      |                                                                    |                                                               |                                           |             |              |                         |                         |             |             |           |
|                                                                   | -view By Caler                                                             | ndar Period                                          |                                                                    | •                                                             |                                           | Previous Pe | nod Next Per | DOD                     |                         |             |             |           |
|                                                                   | Date                                                                       |                                                      | 2                                                                  |                                                               |                                           |             |              |                         |                         |             |             |           |
| Schedu<br>Bursch Time bas bas                                     | led Hours 0.000                                                            | 000                                                  | Reported H                                                         | Hours 0.000000                                                | iou the time                              |             |              |                         |                         |             |             |           |
| Schedu<br>Punch Time has ber<br>rom Sunday 05/18/<br>Sun<br>Sun   | led Hours 0.000<br>en reported for this<br>2014 to Saturday<br>Mon<br>5/19 | 000<br>s date range. L<br>05/31/2014<br>Tue<br>5/20  | Reported H<br>Jse the "Punch Ti<br>2<br>Wed<br>5/21                | Hours 0.000000<br>mesheet" link to<br>Thu<br>5/22             | view the time.<br>Fri                     | Sat<br>5/24 | Sun<br>5/25  | Mon<br>5/26             | Tue<br>5/27             | Wed 5/28    | Thu<br>5/29 | F         |
| Schedu<br>Punch Time has bev<br>rom Sundav 05/18/3<br>Sun<br>5/18 | led Hours 0.000<br>en reported for this<br>2014 to Saturday<br>Mon<br>5/19 | 1000<br>s date range. L<br>05/31/2014<br>Tue<br>5/20 | Reported H<br>Jse the "Punch Tri<br>(?)<br>Wed<br>5/21<br>8.000000 | Hours 0.000000<br>mesheet" link to<br>Thu<br>5/22<br>8.000000 | Fri 5/23                                  | Sat<br>5/24 | Sun<br>5/25  | Mon<br>5/26<br>8.000000 | Tue<br>5/27<br>8.000000 | Wed<br>5/28 | Thu<br>5/29 | Fi<br>5/3 |
| Schedu<br>Punch Time has be<br>rom Sundav 05/18/7<br>Sun<br>5/18  | led Hours 0.000<br>in reported for this<br>2014 to Saturday<br>Mon<br>5/19 | 000<br>s date range. L<br>05/31/2014<br>Tue<br>5/20  | Reported H<br>Jse the "Punch Tr<br>?<br>Wed<br>5/21<br>8.000000    | Hours 0.000000<br>mesheet" link to<br>Thu<br>5/22<br>8.000000 | view the time.<br>Fri<br>5/23<br>8.000000 | Sat<br>5/24 | Sun<br>5/25  | Mon<br>5/26<br>8.000000 | Tue<br>5/27<br>8.000000 | Wed<br>5/28 | Thu<br>5/29 | Fi<br>5/3 |